# Adding Faculty and Staff Directories to your Webpage

As you add employees, make sure they are listed alphabetically by last name. This will make it easier for website visitors to find who they are looking for.

When using headings, you should add multiple Employee Profile components for each group. Example is grouped by heading "President" and "Vice President".

| Body Content<br><br>Content blocks that make<br>up the main body of the<br>page. | 🗶 President    |   |
|----------------------------------------------------------------------------------|----------------|---|
|                                                                                  | Vice President |   |
|                                                                                  | Add content    | Ê |

## This is what it will look like:

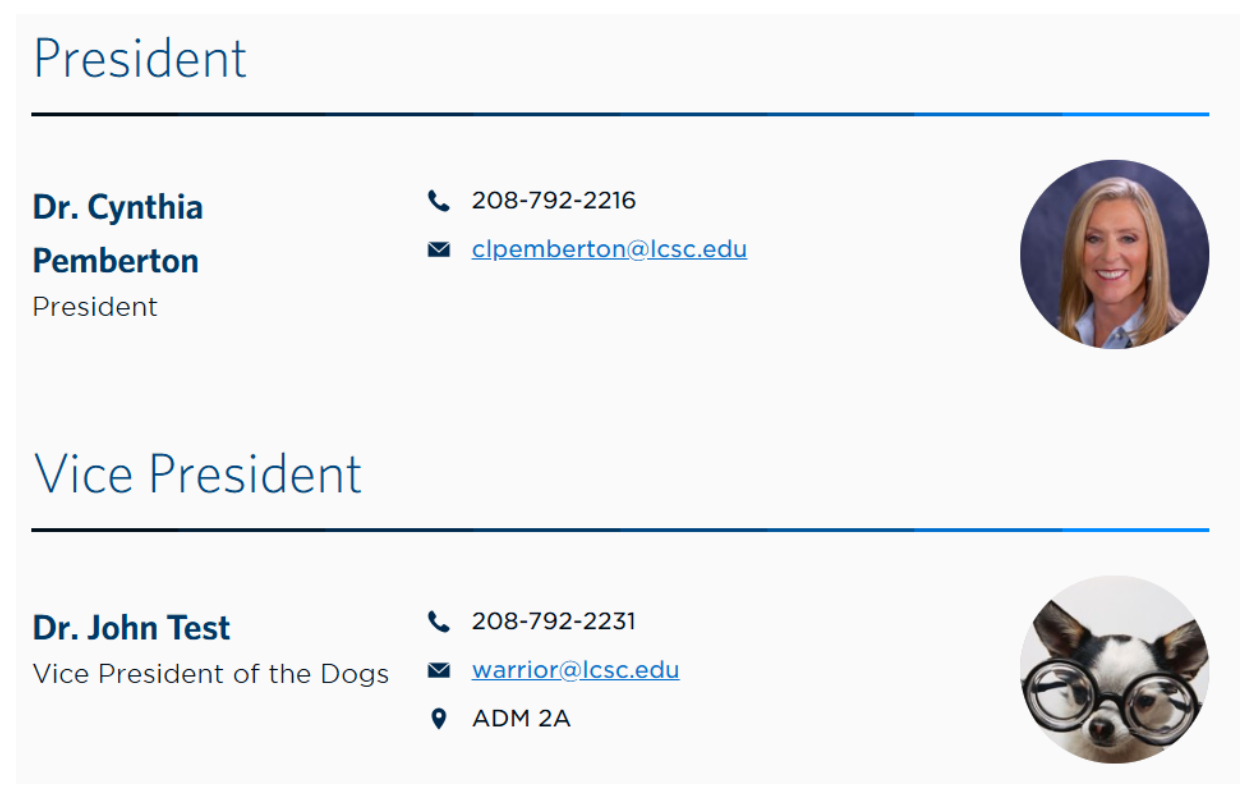

You can pick to display the contacts either vertically or as columns. Stick with one style. Columns would be used to get more profiles added to one page. Vertical can be used when you have less than five profiles.

### **Vertical View:**

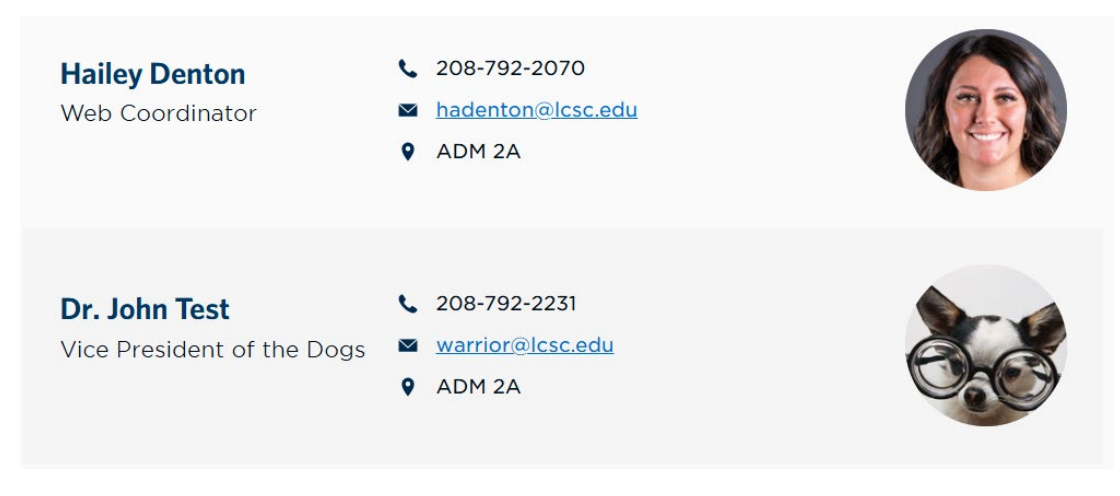

#### **Column View:**

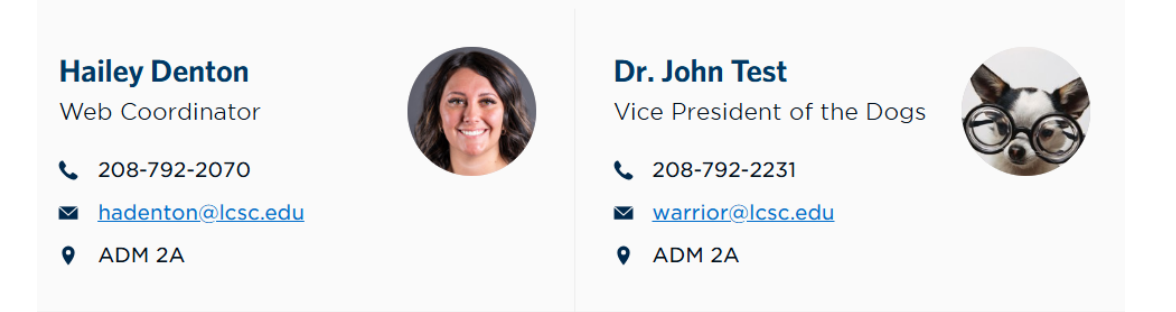

Your staff page should be listed at the bottom of your menu of pages. If need be, use the sort option to rearrange your pages.

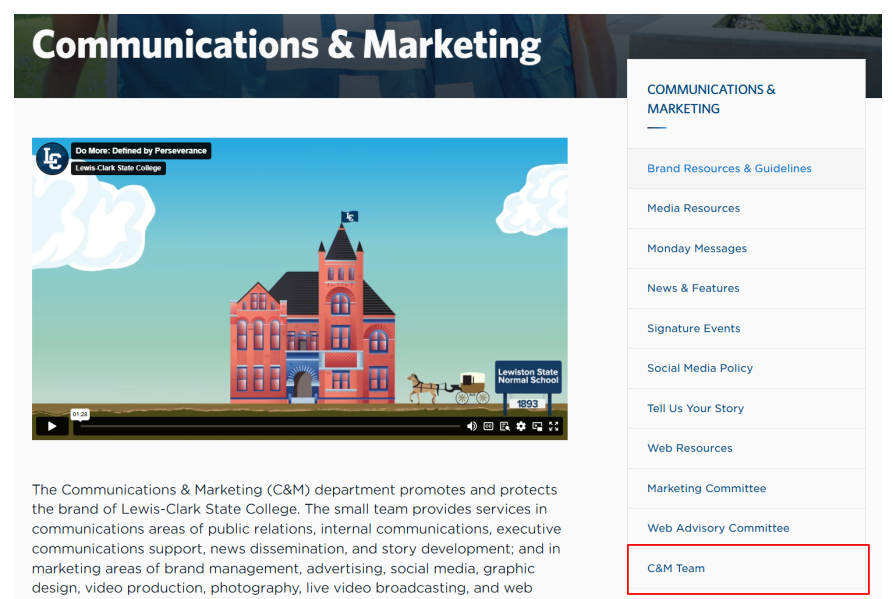

# Creating a New Faculty & Staff Webpage

To add an employee profile list (Faculty and Staff Directory) to your page you will first need to create a new page on your site.

### Recommendations for page name:

- For Division Offices: Faculty & Staff
- For Student-facing offices such as Admissions or Student Counseling: Meet the Staff
- For Staff-facing offices such as Physical Plant: Staff Directory
- Do not call your page 'IT Staff', the visitor already knows they are on your page.

Add the component "Employee Profile List":

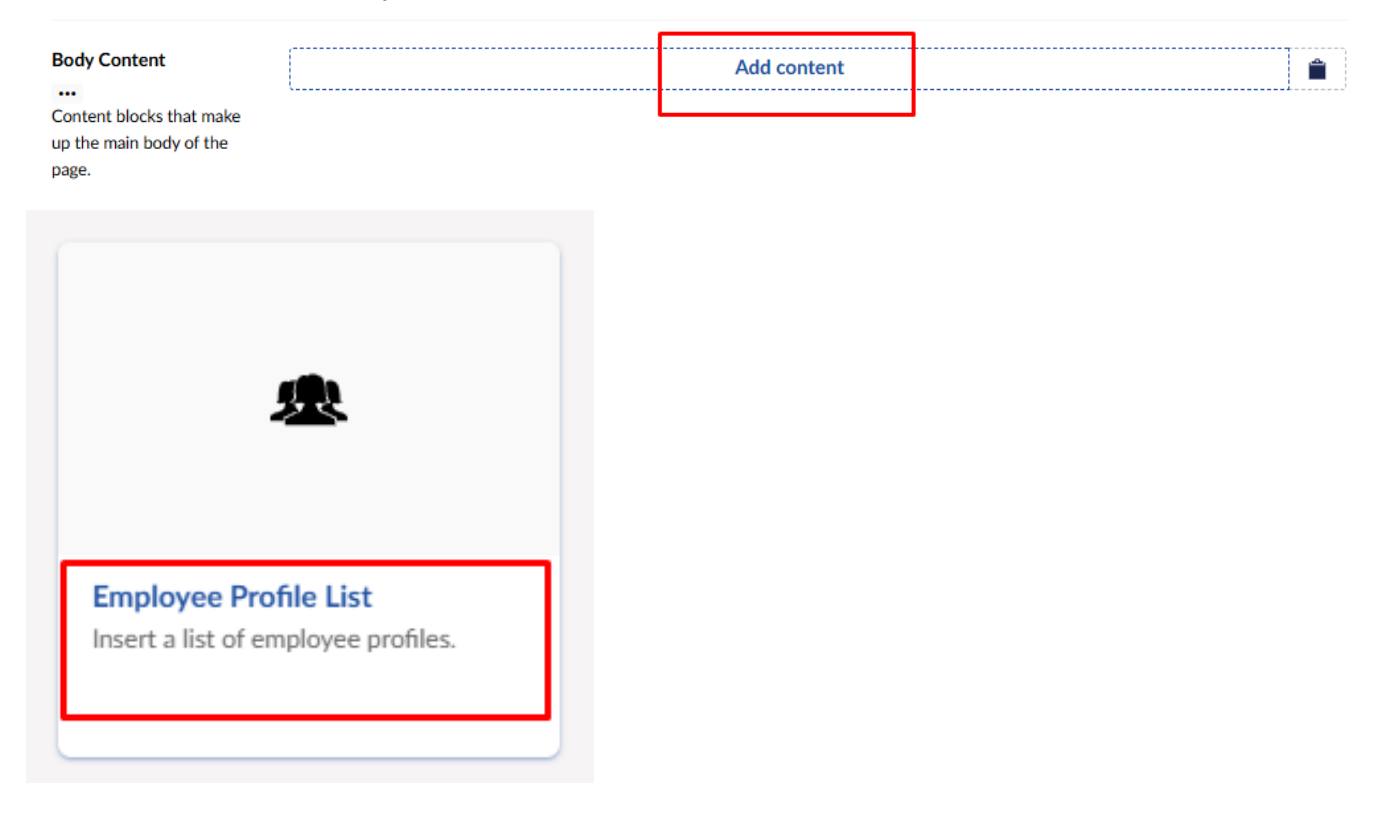

The Headline will be used when you want to group your contacts. Do not state 'Staff Directory' or any other similar iteration in this headline. This categorizes your staff into sections like 'Adjunct', 'Faculty', 'Division Chair' or 'Admissions Specialist', 'Processors', 'Office Staff.' Employee Profile List

| Content                     |   |     |  |
|-----------------------------|---|-----|--|
|                             |   |     |  |
| Headline                    |   |     |  |
| Label for the profile list. |   |     |  |
| Useful when breaking        |   |     |  |
| "Office Staff", "Faculty",  |   |     |  |
| "Adjunct"                   |   |     |  |
| Profiles                    |   | Add |  |
|                             | L |     |  |
| Display as vertical list?   | × |     |  |
| Useful when listing only a  |   |     |  |
| few profiles. Longer lists  |   |     |  |
| should continue to use the  |   |     |  |
| two-column ayout.           |   |     |  |